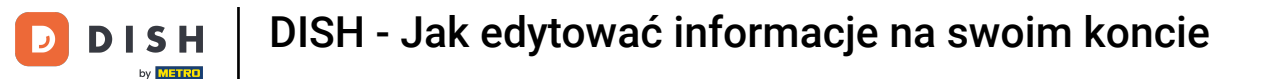

Witamy w panelu dish.co. W tym samouczku pokażemy Ci, jak edytować informacje na Twoim koncie.

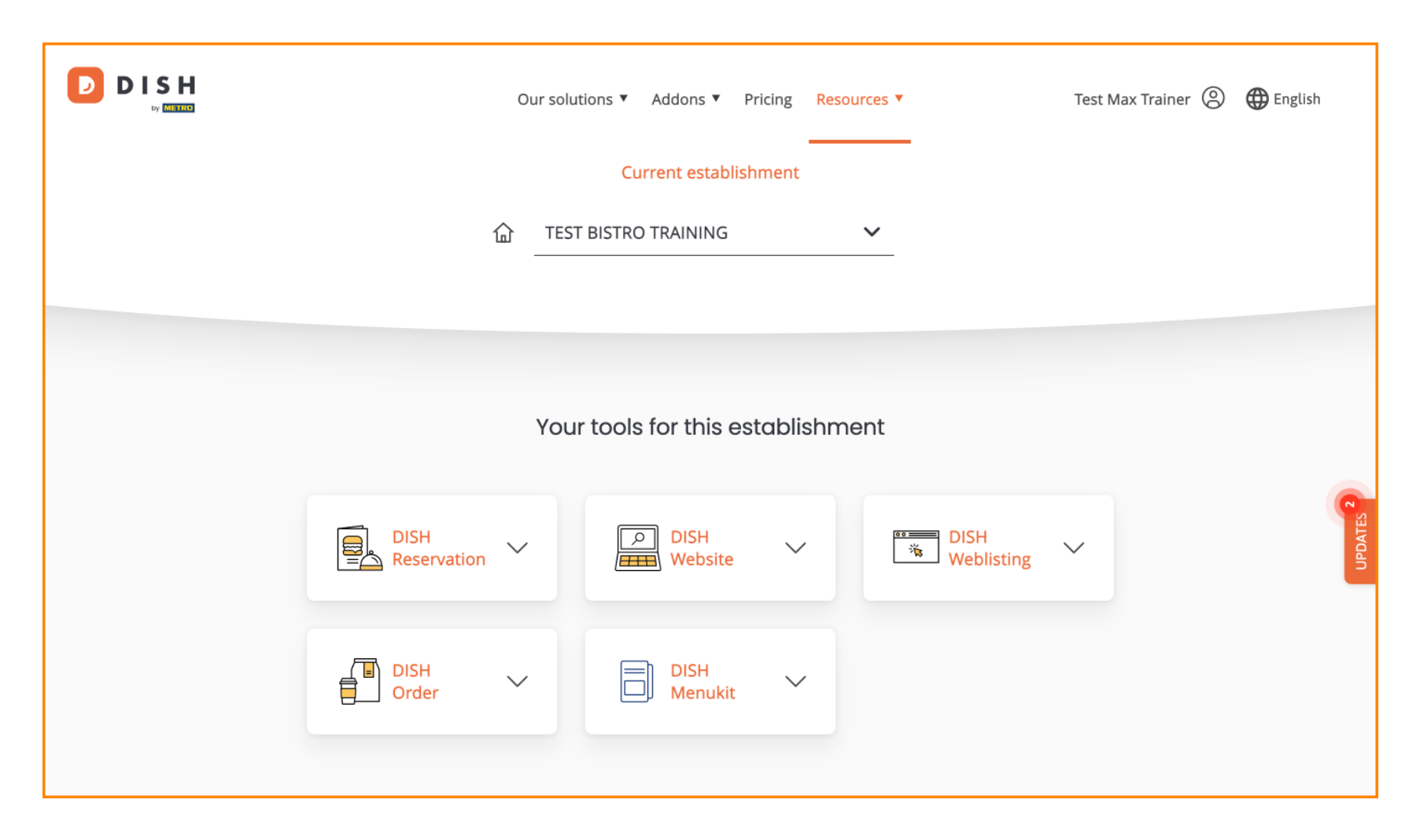

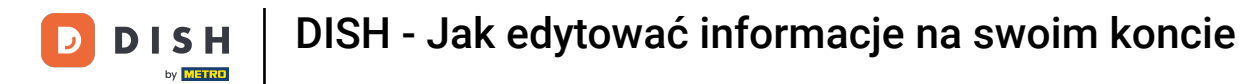

Najpierw kliknij na swój profil .

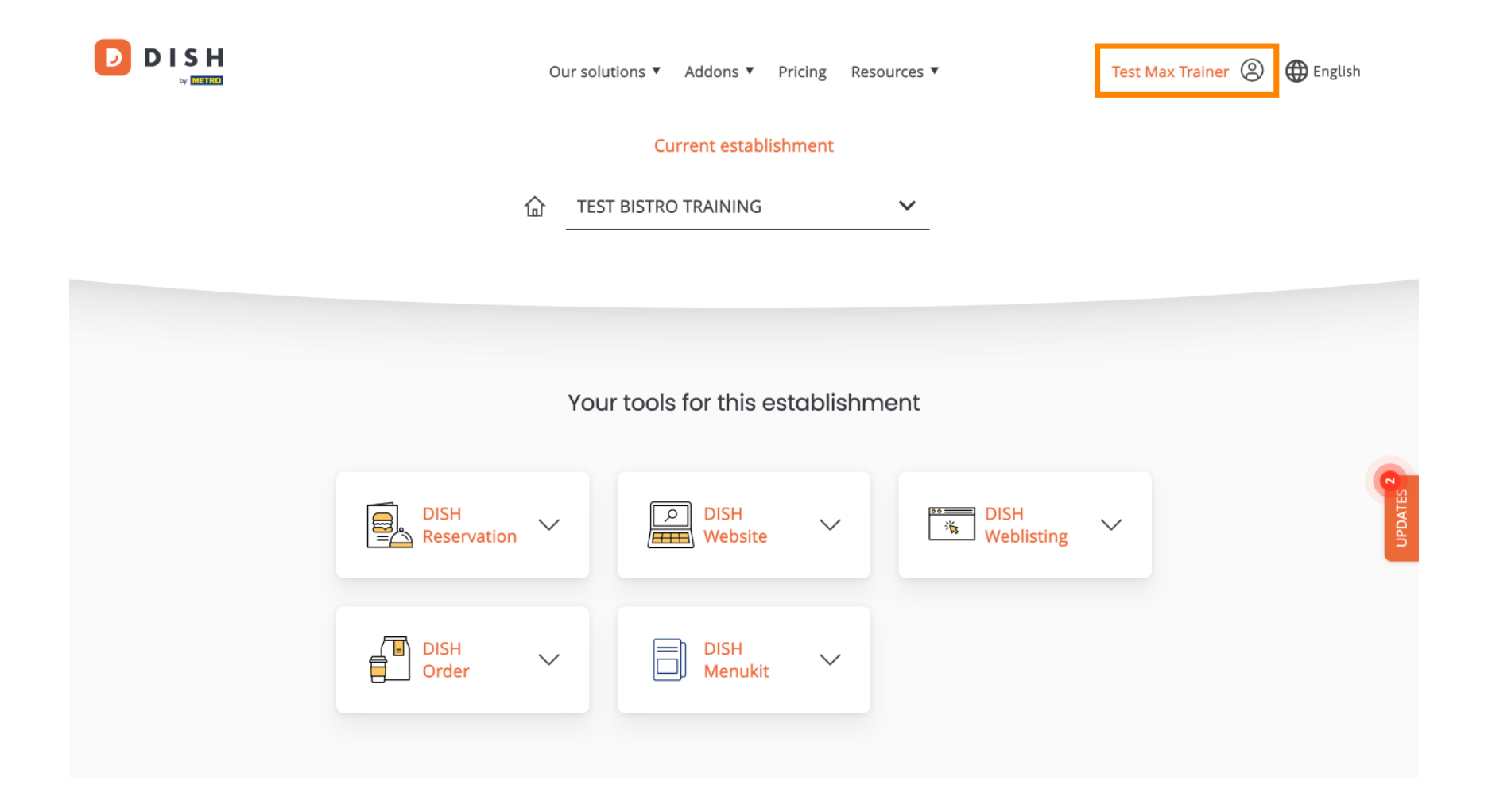

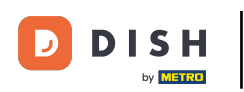

DISH - Jak edytować informacje na swoim koncie

Następnie wybierz Konto i ustawienia.

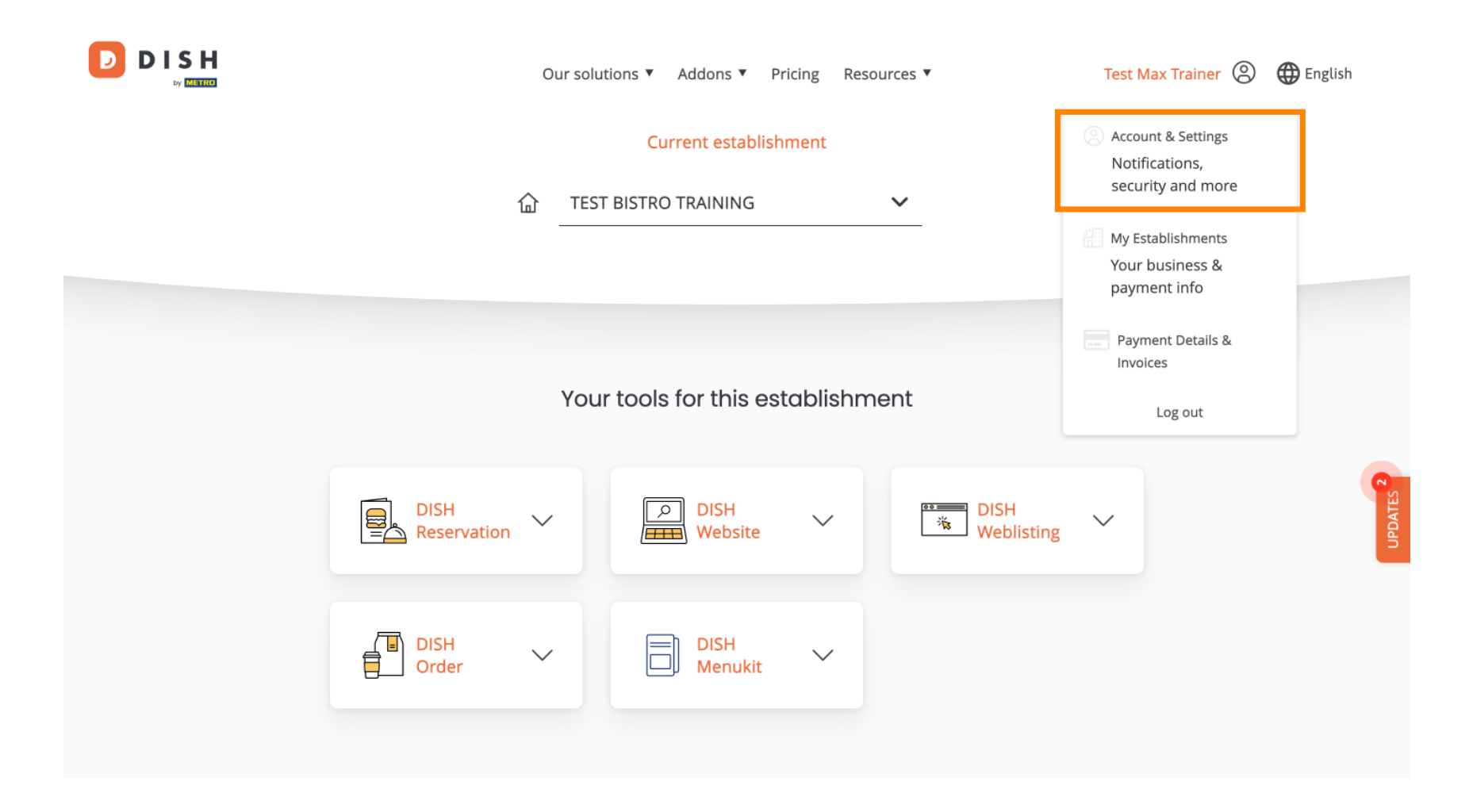

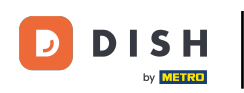

Jesteś teraz w ustawieniach swojego konta. Aby edytować informacje dotyczące Twojej osoby, kliknij Edytuj.

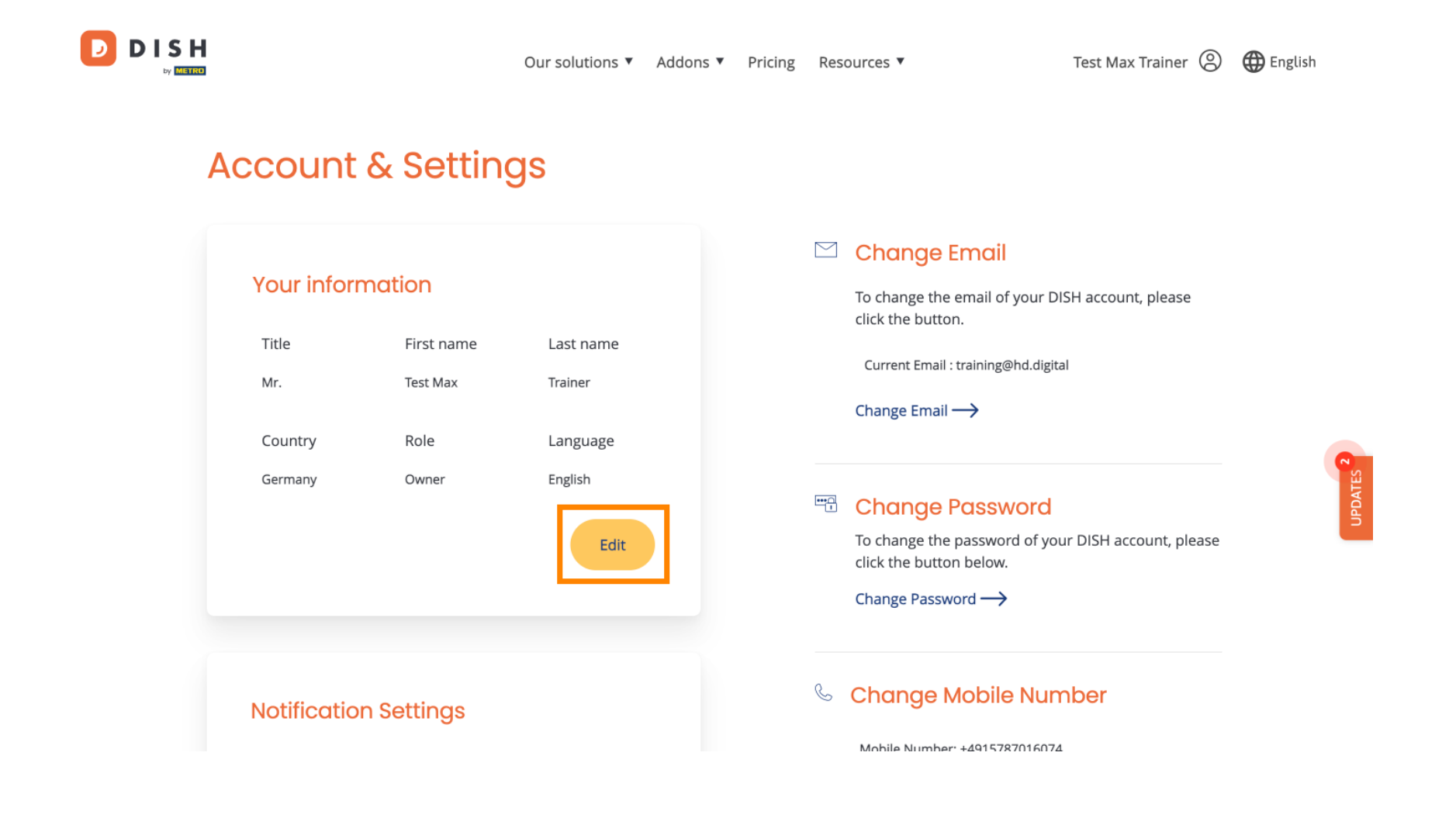

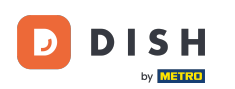

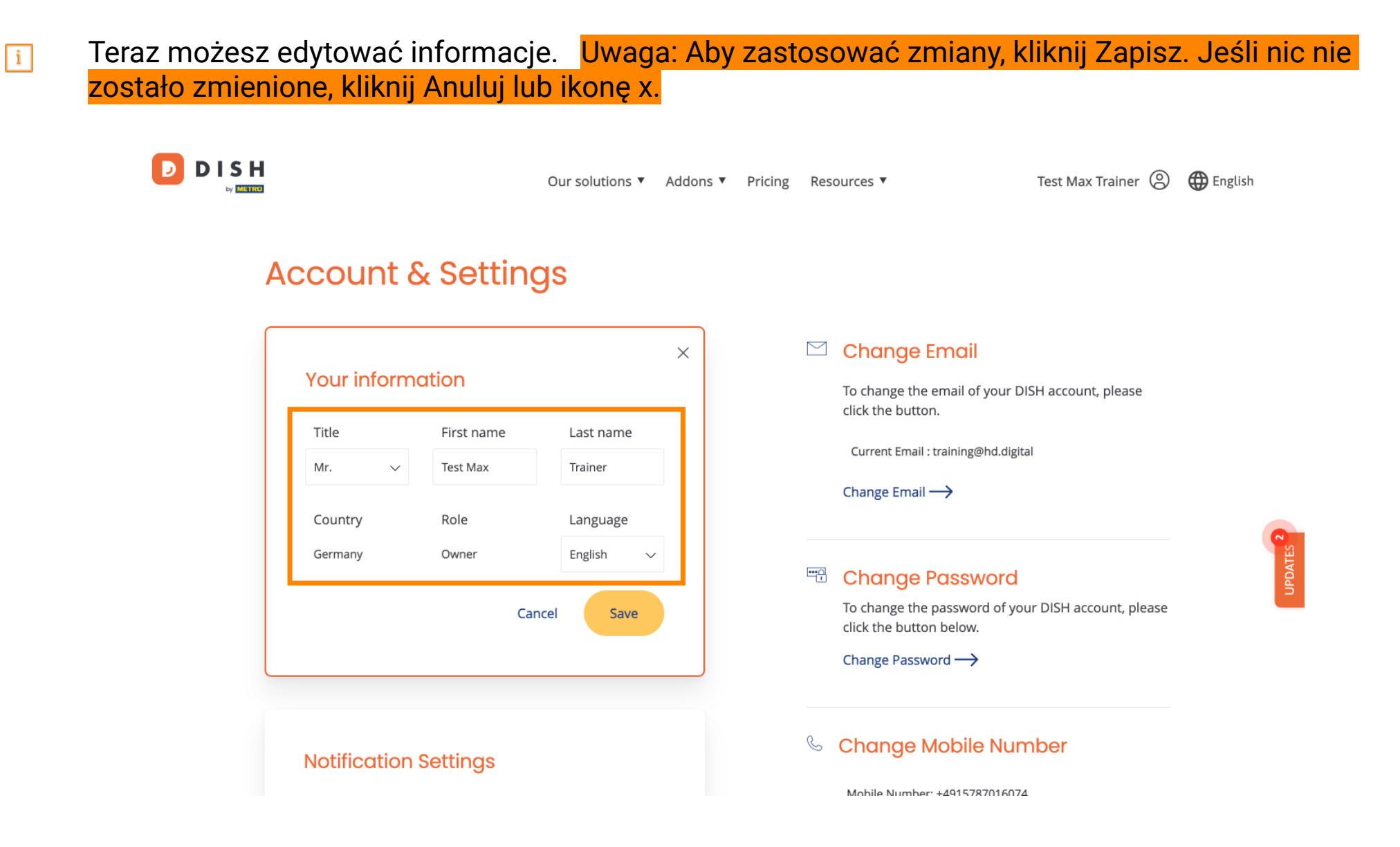

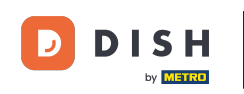

DISH - Jak edytować informacje na swoim koncie

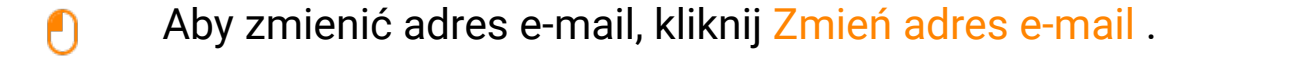

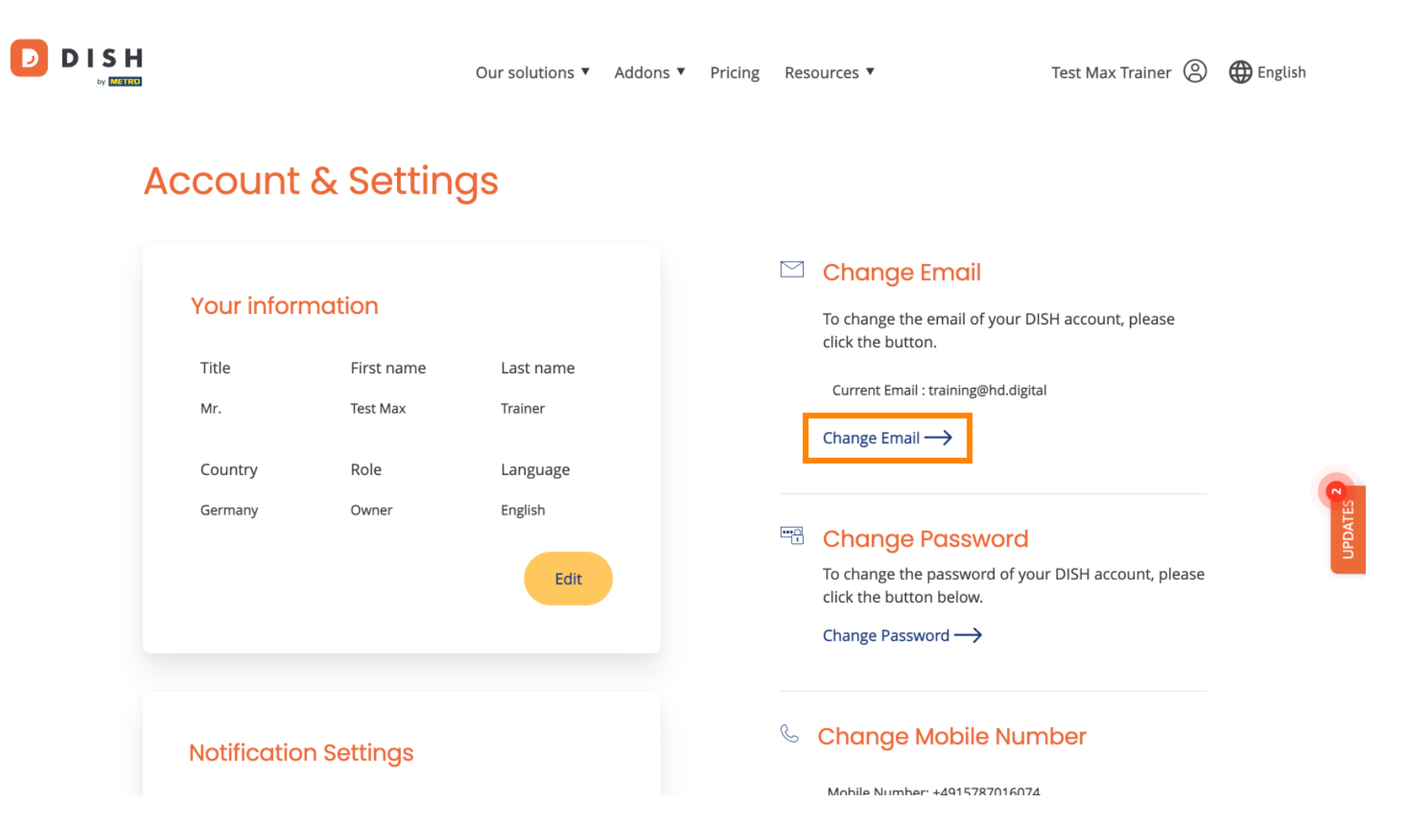

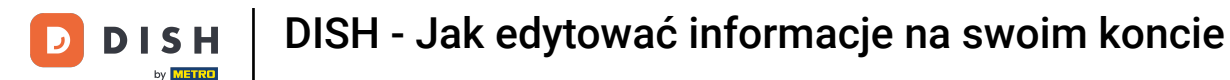

To samo dotyczy Twojego hasła. Jeśli chcesz je zmienić, kliknij na Zmień hasło .

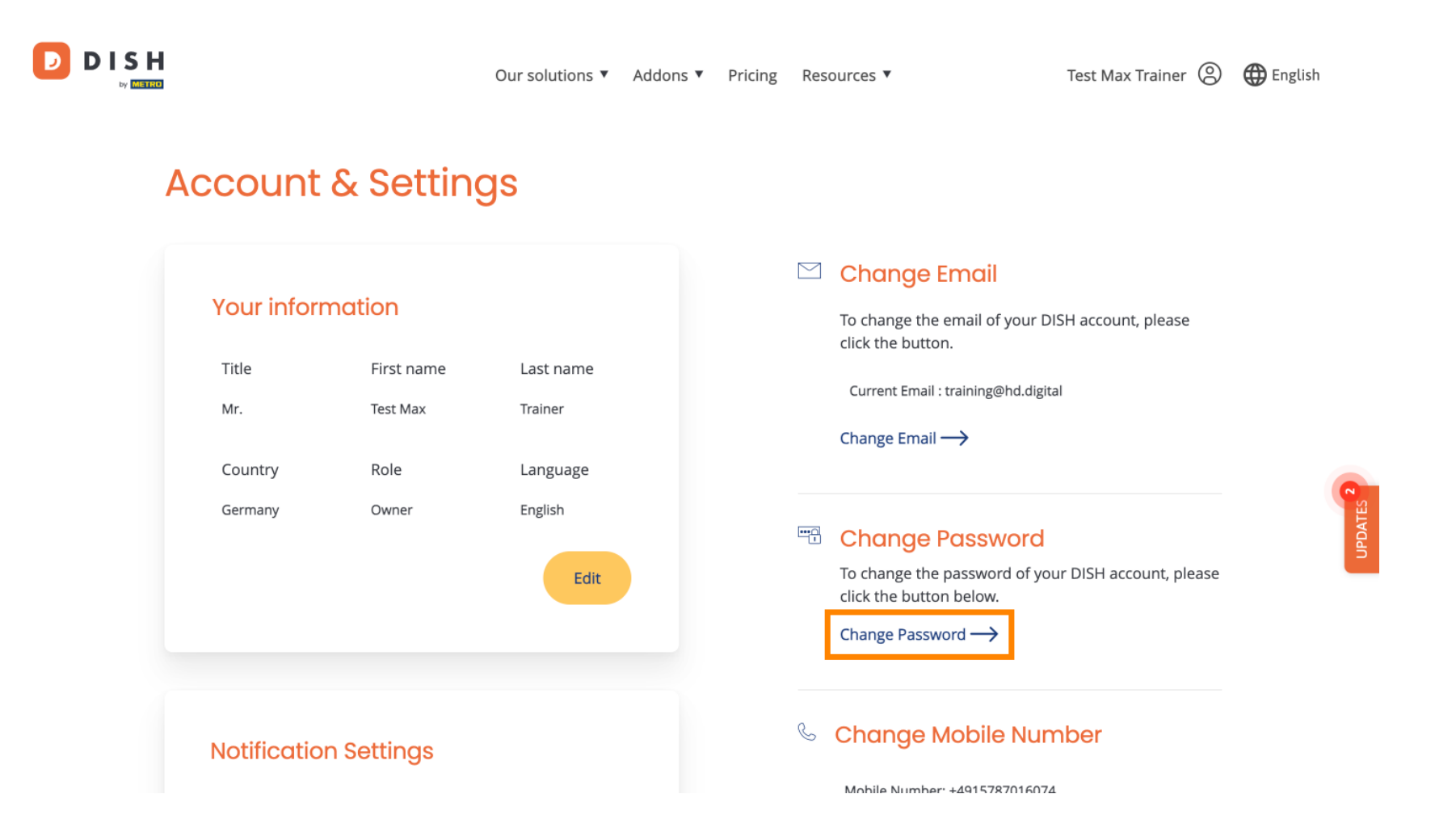

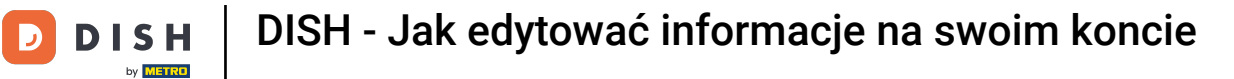

Aby dostosować więcej informacji, przewiń w dół.

|   |                                                   |                           | Our solutions 🔻                             | Addons 🔻 | Pricing | Resources <b>v</b>                                                                                                    | Test Max Trainer 🛞 | $\bigoplus$ English |  |
|---|---------------------------------------------------|---------------------------|---------------------------------------------|----------|---------|----------------------------------------------------------------------------------------------------|--------------------|---------------------|--|
| ļ | Account                                           | & Settin                  | gs                                          |          |         |                                                                                                    |                    |                     |  |
|   | Your inform<br>Title<br>Mr.<br>Country<br>Germany | Test Nax<br>Role<br>Owner | Last name<br>Trainer<br>Language<br>English |          |         | <ul> <li>☑ Change Email</li> <li>To change the email of your DISH account, please click the button.</li> <li>Current Email : training@hd.digital</li> <li>Change Email →</li> <li>☑ Change Password</li> <li>To change the password of your DISH account, please click the button below.</li> <li>Change Password →</li> </ul> |                    |                     |  |
|   | Notificatio                                       | n Settings                |                                             |          |         | Change Mobile                                                                                                    | Number             |                     |  |

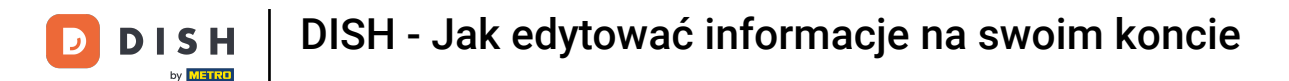

D

## Ustawienia powiadomień można dostosować za pomocą przełączników perspektywy.

|  |                                                                 | Our solutions 🔻         | Addons <ul> <li>Pricing</li> </ul> | Resources              | •                                           | Test Max Trainer 🔘 | 🕀 English |  |  |
|--|-----------------------------------------------------------------|-------------------------|------------------------------------|------------------------|---------------------------------------------|--------------------|-----------|--|--|
|  |                                                                 | _                       |                                    | Chan                   | Change Password —>                          |                    |           |  |  |
|  | Notification Settings                                           |                         |                                    | 🌜 Change Mobile Number |                                             |                    |           |  |  |
|  | Please select through which chan<br>DISH Updates.<br>Newsletter | nel you want to receive |                                    | Mobil<br>Chang         | Mobile Number: +4915787016074 Change Number |                    |           |  |  |
|  | SMS                                                             | Push<br>Notifications   | )                                  |                        | View GDPR Data                              |                    |           |  |  |
|  | IM                                                              |                         |                                    | keepi<br>View          | ng.                                         | DISH is currently  | 1 IDDATES |  |  |
|  |                                                                 |                         |                                    | Delete                 | Account                                     |                    |           |  |  |

Please be aware that this action is irreversible.

Delete Account  $\rightarrow$ 

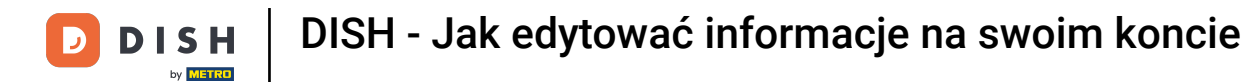

D

Aby zmienić numer telefonu komórkowego, kliknij Zmień numer .

|  |                                                 |                             | Our so                | lutions 🔻 | Addons 🔻 | Pricing | Res                                               | ources 🔻                          | Test Max Trainer 🔘 | 🕀 English  |
|--|-------------------------------------------------|-----------------------------|-----------------------|-----------|----------|---------|---------------------------------------------------|-----------------------------------|--------------------|------------|
|  |                                                 |                             |                       |           |          |         |                                                   | Change Password $\longrightarrow$ |                    |            |
|  | Notificatio                                     | on Setting                  | S                     |           |          |         | C                                                 | Change Mobile Nur                 | nber               |            |
|  | Please select th<br>DISH Updates.<br>Newsletter | hannel you want t<br>E-Mail | to receive            |           |          | C       | Mobile Number: +4915787016074<br>Change Number —> |                                   |                    |            |
|  | SMS                                             |                             | Push<br>Notifications |           |          |         |                                                   |                                   |                    | _          |
|  | IM                                              | u C                         |                       |           |          |         |                                                   | keeping.                          |                    | LIPDATES 2 |
|  |                                                 |                             |                       |           |          |         | De                                                | lete Account                      |                    |            |

Please be aware that this action is irreversible.

Delete Account ightarrow

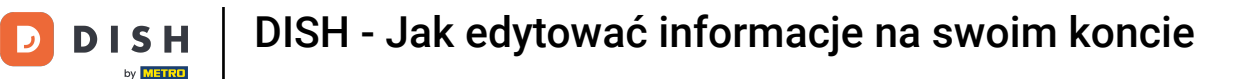

Aby przejrzeć wszystkie swoje dane osobowe, które DISH obecnie przechowuje, kliknij na Wyświetl. Uwaga: Pobieranie z tymi informacjami zostanie automatycznie rozpoczęte.

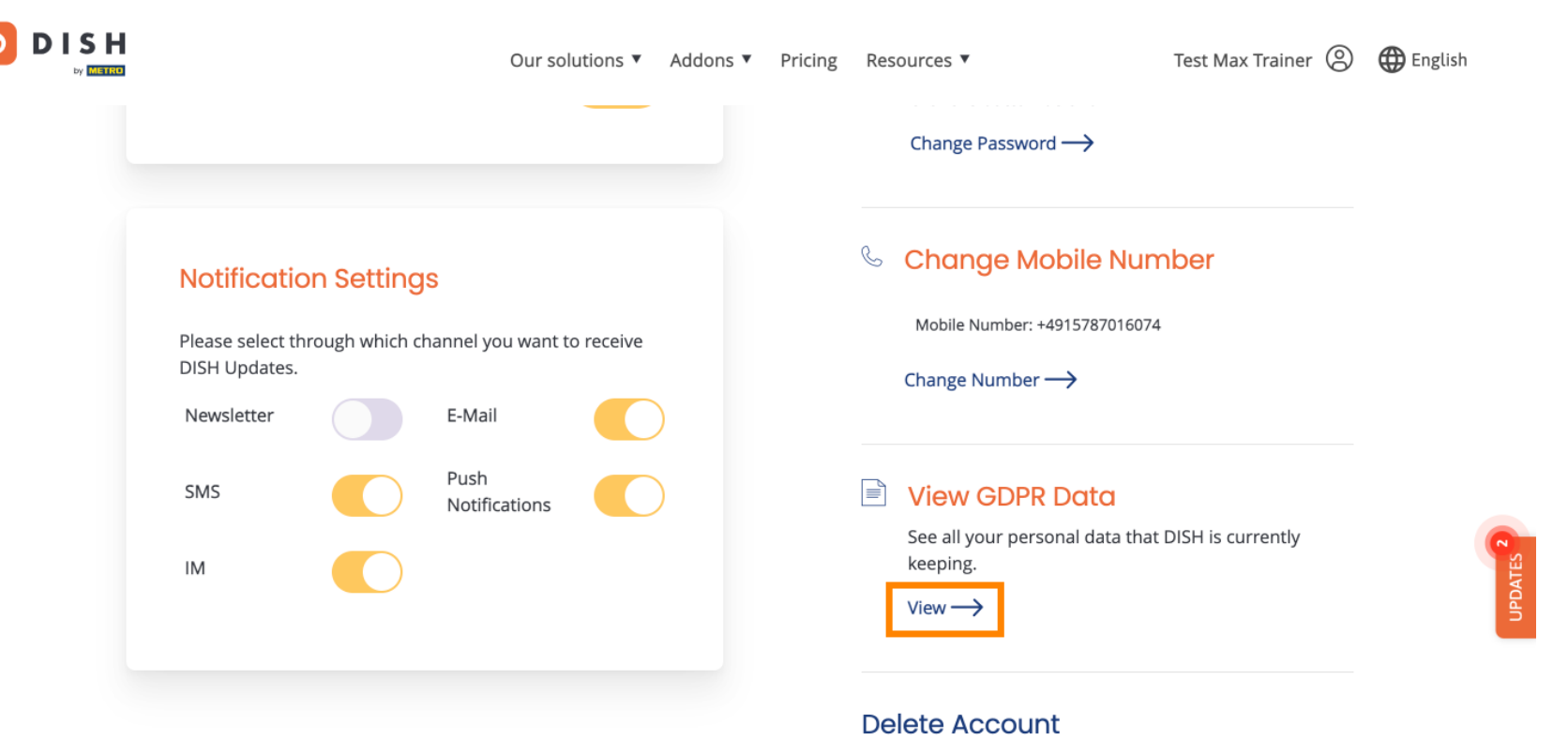

Please be aware that this action is irreversible.

Delete Account  $\rightarrow$ 

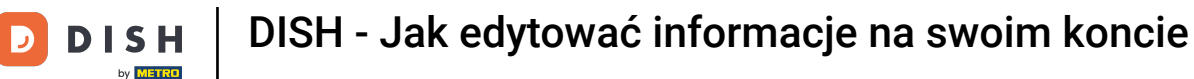

Możesz również usunąć swoje konto DISH, klikając Usuń konto. Uwaga: Zanim konto zostanie trwale usunięte, musisz wykonać dwa kroki bezpieczeństwa. Ta czynność jest nieodwracalna.

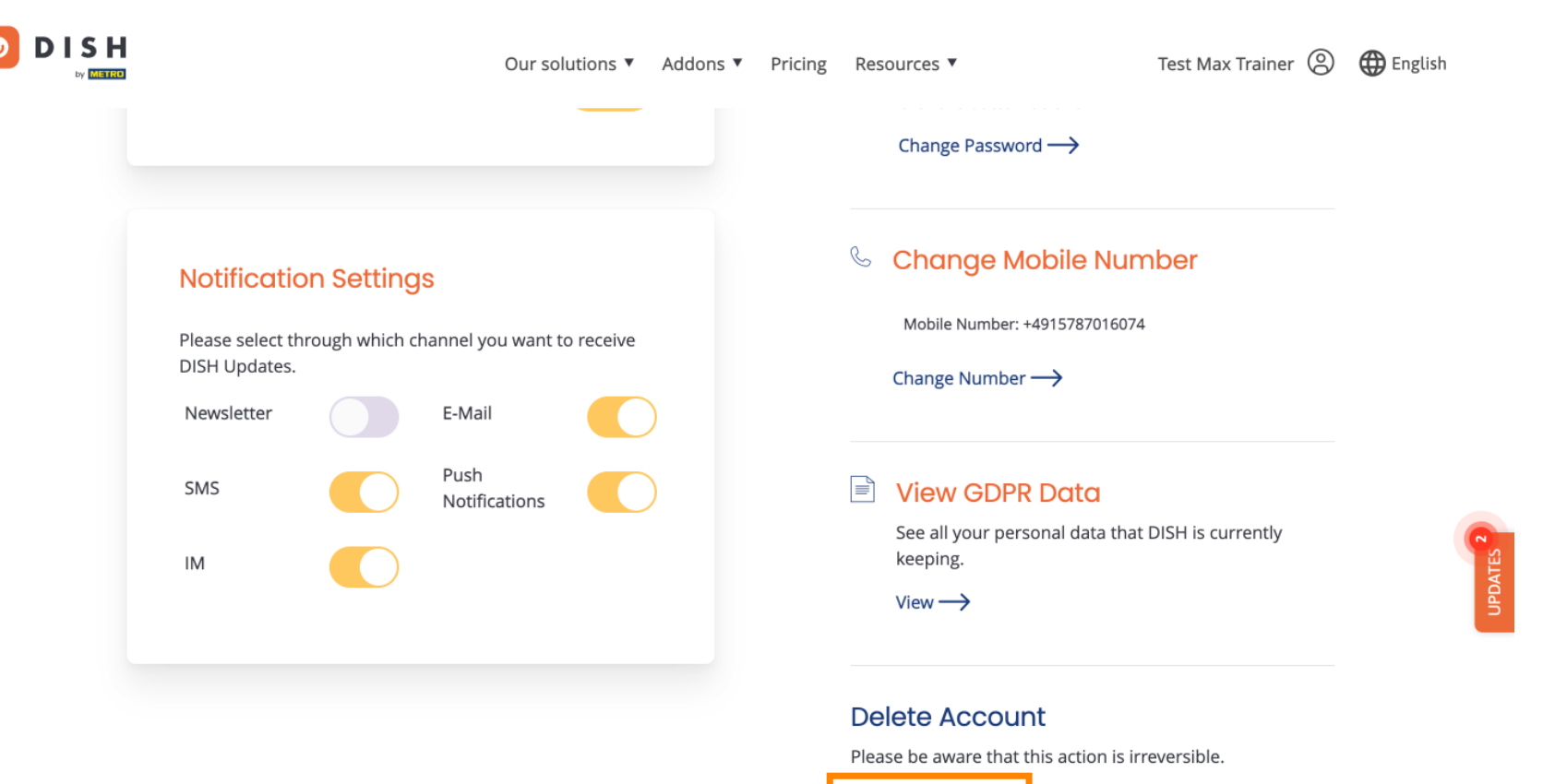

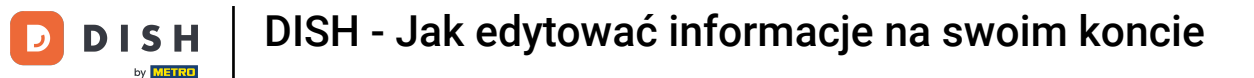

D

To wszystko. Ukończyłeś samouczek i teraz wiesz, jak edytować informacje na swoim koncie.

|  |                                                                                                   |               | Our sol | utions 🔻 | Addons 🔻 | Pricing | Res | ources 🔻                                              | Test Max Trainer 🛞  | 🕀 English |
|--|---------------------------------------------------------------------------------------------------|---------------|---------|----------|----------|---------|-----|-------------------------------------------------------|---------------------|-----------|
|  |                                                                                                   |               |         |          |          |         |     | Change Password $\longrightarrow$                     |                     |           |
|  | Notification Settings<br>Please select through which channel you want to receive<br>DISH Updates. |               |         |          |          |         |     | Change Mobile Number<br>Mobile Number: +4915787016074 |                     |           |
|  | Newsletter E-Mail                                                                                 |               |         |          | )        |         |     |                                                       |                     |           |
|  | IM                                                                                                | Notifications |         |          | )        |         |     | See all your personal data tha keeping.               | t DISH is currently | UPDATES   |
|  |                                                                                                   |               |         |          |          |         | De  | lete Account                                          |                     |           |

Please be aware that this action is irreversible.

Delete Account ightarrow

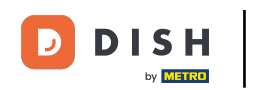

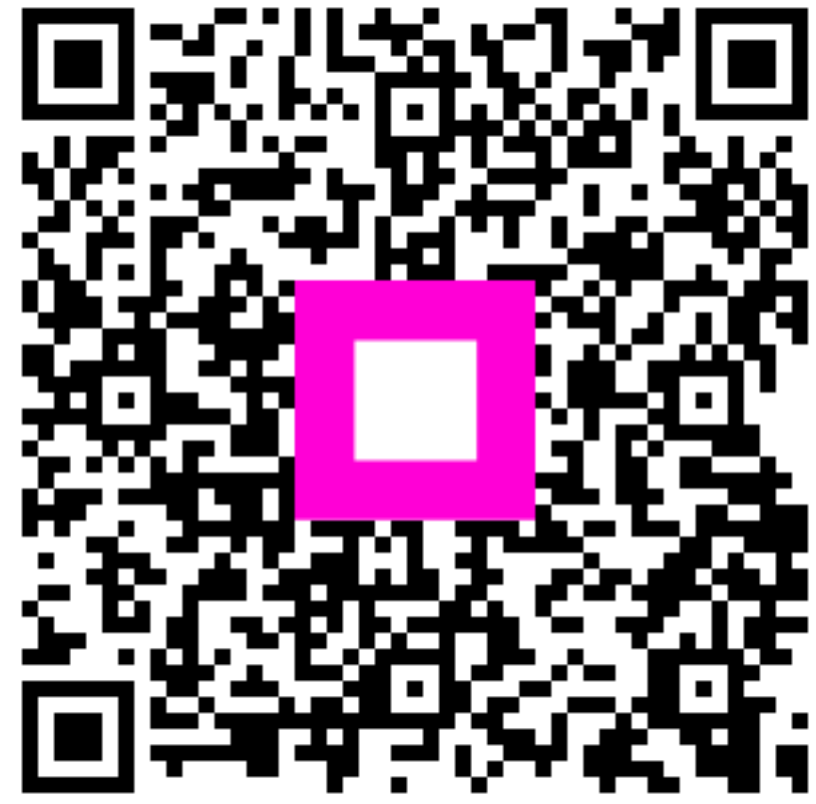

Zeskanuj, aby przejść do interaktywnego odtwarzacza